# Placing a SCH&LASTIC DOLLARS Order Online from Scholastic Education

### **Logging into your Account**

- 1. Go to the Scholastic Education website: <u>https://www.scholastic.ca/education/</u>
- 2. Click on the "My Account" button at the top of the homepage.

| M SCHOL             | ASTIC           | EDU               | CATI        | <b>DN</b> Customer | Service My Account    | FIND YOUR LOCAL   | EDUCATION CO | DNSULTAN | r Français | 1+1 |
|---------------------|-----------------|-------------------|-------------|--------------------|-----------------------|-------------------|--------------|----------|------------|-----|
| Digital Catalogues  | Curriculum K-12 | Library           | Collections | French Resources   | Professional Learning | Digital Solutions | Magazines+   | Videos   | Contact Us |     |
| Welc<br><b>Scho</b> | ome t<br>lastic | to<br><b>: Ec</b> | luca        | ition              |                       |                   |              |          |            |     |

Scholastic Education offers blended and digital classroom resources in literacy, math, science, social studies, and French. We're committed to supporting teachers in their instruction—in-person, virtually, or in a hybrid/blended learning model.

3. This will take you to the login page. Enter your email address and password. If this is your first time using the Education Online Ordering site, you will need a password. Please contact our Customer Service at 1-800-268-3848 and they will be able to provide one to you. Please note this password is NOT the same as your Book Fair Toolkit login or your Book Clubs account.

| Site Map   About Us                                                                                                    | SCHOLASTIC SCHOLASTIC                              | Customer Service   My Account   Home                                                  |
|----------------------------------------------------------------------------------------------------|----------------------------------------------------|---------------------------------------------------------------------------------------|
|                                                                                                    | CANADA                                             |                                                                                       |
| Scholastic<br>Education                                                                                                    | To order by phone call:<br>1-800-268-3848          | Shopping Cart<br>Cart contains 0 items.<br>Sub-Totai: \$ 00<br>Print Save<br>CHECKOUT |
| Curriculum K-12 Library Collections French                                                                                                    | GUES Class A Resources Professional Technology Mag | sroom<br>jazines                                                                      |
| To receive your password for the Scholastic Education Shopping Ca<br>(Canadian Educators only please) E-Mail Address User Password Forgot password? Login | rt please call Customer Service at 1-800-268-3848. |                                                                                       |

Congratulations! You have successfully logged into your Education account and can now start exploring the website, browsing book selections, and placing orders using your Scholastic Dollars!

### **Placing a Scholastic Dollars Order Online:**

4. After logging in, you will be taken to the online ordering screen.

|            | Site Map                  | About Us       |                 | сноі                  | ASTI                | С                   | Customer Service   My A                                                         | ccount   Home         |  |
|------------|---------------------------|----------------|-----------------|-----------------------|---------------------|---------------------|---------------------------------------------------------------------------------|-----------------------|--|
|            |                           |                |                 | CAN                   | ADA                 |                     |                                                                                 |                       |  |
| Sc<br>Ed   | holasti<br>ucatio         | <b>C</b><br>1  | 1-8             | Fo order by<br>800-26 | phone call<br>8-384 | 8                   | Shopping Cart<br>Cart contains 11 items.<br>Sub-Total: \$6,355.30<br>Print Save | View/Edit<br>CHECKOUT |  |
| Curriculur | n K–12   Library          | ONLINE CA      | French Resource | ces Professional      | Technology          | Classroo<br>Magazin | mes                                                                             |                       |  |
| Produc     | t Search                  | GO             | 0               |                       |                     |                     |                                                                                 |                       |  |
|            | Favourites Quick Order El | ntry My Orders | My eBook Orders | Printable Book Lists  | Logout              |                     |                                                                                 |                       |  |
| IMAGE      | ISBN D                    | ESCRIPTION     |                 | PRICE                 | QTY                 |                     |                                                                                 |                       |  |
|            |                           | Add            | to Cart         |                       |                     |                     |                                                                                 |                       |  |

- 5. You now have several options for adding items to your cart:
  - Click on "Quick Order Entry" and input the 13-digit ISBNs and quantities to add them to your cart and click on "Continue".
  - Utilize the product search bar to search for items by keyword, title, author, or 13-digit ISBN. Select requested quantities and click "Add to Cart" for the desired items.
  - Browse the Online Catalogues section to shop by categories and then add selected items to your cart.

The Shopping Cart field will update as items are added to your cart.

|             |                | Site Map   A         | About Us                                                  |                     | SCI              | HOLAS                          | στισ           |                      | Customer Servic                                                          | ce   My A               | ccount   Home         |  |
|-------------|----------------|----------------------|-----------------------------------------------------------|---------------------|------------------|--------------------------------|----------------|----------------------|--------------------------------------------------------------------------|-------------------------|-----------------------|--|
|             |                |                      |                                                           |                     | C.               | ANAD                           | A              |                      |                                                                          |                         |                       |  |
| S<br>E      | cho<br>duc     | lastic<br>atior      |                                                           | 1                   | то ого<br>1-80(  | ter by phon<br><b>)-268-</b> 3 | e call:<br>844 | 3                    | Shopping<br>Cart contains<br>Sub-Total: \$23<br><u>Print</u> <u>Save</u> | Cart<br>1 item.<br>3.99 | View/Edit<br>CHECKOUT |  |
| Currice     | ulum K–12      | Library C            | ONLINE CATA                                               | ALOGUES<br>ench Res | ources   Pro     | ofessional   Techn             | ology N        | lassroon<br>Aagazine | s                                                                        |                         |                       |  |
| Proc        | luct Searc     | h                    | GO                                                        |                     |                  |                                |                |                      |                                                                          |                         |                       |  |
|             |                |                      |                                                           |                     |                  |                                |                |                      | CHEC                                                                     | коит                    |                       |  |
|             | IMAGE          | ISBN                 | DESCRIPTION                                               | PRICE               | DISCOUNT         | DISCOUNT PRICE                 | QTY            | TOTAL                |                                                                          |                         |                       |  |
|             |                | 9780439465892        | Week-by-Week<br>Phonics and<br>Word Study<br>Activities f | \$23.99             | 0%               | \$23.99                        | 1<br>Update    | \$23.99              | Remove                                                                   |                         |                       |  |
|             |                |                      |                                                           |                     |                  |                                |                |                      | Subtota                                                                  | al: 23.99               |                       |  |
| If you clic | ked on this pr | oduct from one of ou | ur Online Catalogue                                       | s, please s         | see your other b | rowser tab to continue         | shopping.      | JPDATE C             | ART CHEC                                                                 | коит                    |                       |  |

6. When you're ready to proceed with your purchase, click on "Checkout".

|             |                 | Site Map   /         | About Us                                                  |             | SC               | HOLAS                         | 6 T I C        |                      | Customer Servi                                            | ce   My Ac              | count   Home      |  |
|-------------|-----------------|----------------------|-----------------------------------------------------------|-------------|------------------|-------------------------------|----------------|----------------------|-----------------------------------------------------------|-------------------------|-------------------|--|
|             |                 |                      |                                                           |             | С                | ANAD                          | A              |                      |                                                           |                         |                   |  |
| S<br>E      | cho<br>duc      | lastic<br>atior      | C<br>1                                                    | 1           | то ого<br>1-80(  | ler by phon<br><b>)-268-3</b> | e call:<br>844 | 3                    | Shopping<br>Cart contains<br>Sub-Total: \$2<br>Print Save | Cart<br>1 item.<br>3.99 | View/E<br>CHECKOU |  |
| Currice     | ulum K–12       | Library C            | ONLINE CATA                                               | LOGUES      | sources Pro      | ofessional Techn              | ology          | lassroom<br>Magazine | s                                                         |                         |                   |  |
| Proc        | luct Searc      | sh                   | GO                                                        |             |                  |                               |                |                      |                                                           |                         |                   |  |
|             |                 |                      |                                                           |             |                  |                               |                |                      | CHE                                                       | скоит                   |                   |  |
|             | IMAGE           | ISBN                 | DESCRIPTION                                               | PRICE       | DISCOUNT         | DISCOUNT PRICE                | QTY            | TOTAL                |                                                           |                         |                   |  |
|             |                 | 9780439465892        | Week-by-Week<br>Phonics and<br>Word Study<br>Activities f | \$23.99     | 0%               | \$23.99                       | 1<br>Update    | \$23.99              | Remove                                                    |                         |                   |  |
|             |                 |                      |                                                           |             |                  |                               |                |                      | Subtot                                                    | al: 23.99               |                   |  |
| If you clic | cked on this pr | roduct from one of o | ur Online Catalogue                                       | s, please s | see your other b | rowser tab to continue        | shopping.      | UPDATE C             | ARTCHE                                                    | скоит                   | )                 |  |

7. Select your school and click on "Continue".

| CANADA         Scholastic<br>Education       To order by phone call:<br>1-800-268-3848       Shopping Cart       Image: Cart contains 1 liem:<br>Sub-Total: \$23.99<br>Print Save         ONLINE CATALOGUES       ONLINE CATALOGUES       Classroom<br>Magazines         Curriculum K-12       Library       Collections       French Resources       Professional       Technology       Classroom<br>Magazines         Product Search       GO       | Site Map   About Us                                                                                                    | MSCHOLASTIC                                                                                   | Customer Service   My Account   Home                                 |
|----------------------------------------------------------------------------------------------------|----------------------------------------------------------------------------------------------------|-----------------------------------------------------------------------------------------------|----------------------------------------------------------------------|
| Schoping Cart       Shopping Cart       Shopping Cart         1-8000-2683-38448       Cart contains 1 item.<br>Sub-Total \$23.99<br>Pmt Save       View/Edit<br>Cart contains 1 item.<br>Sub-Total \$23.99<br>Pmt Save         ONLINE CATALOGUES       ONLINE CATALOGUES         Curriculum K-12       Library       Collections         French Resources       Professional       Technology         Magazines       Product Search       GO          |                                                                                                    | CANADA                                                                                        |                                                                      |
| ONLINE CATALOGUES         Curriculum K-12       Library         Collections       French Resources         Product Search       GO                                                                                                    | Scholastic<br>Education                                                                                                    | To order by phone call:<br>1-800-268-3848                                                     | Cart contains 1 item.<br>Sub-Total \$23.99<br>Print Save<br>CHECKOUT |
| Product Search GO                                                                                                    | ONLINE CATALOG                                                                                                    | Resources Professional Technology Classro                                                     | nes                                                                  |
|                                                                                                    | Product Search GO                                                                                                    |                                                                                               |                                                                      |
|                                                                                                    |                                                                                                    |                                                                                               |                                                                      |
| Step 1: Log-in         Step 2: Shipping         Step 3: Payment         Step 4: Place Order           Shipping Address         Choose an address to ship to from your address book. If eBook items are ordered, you will be able to download your eBooks after the order is confirmed.         Choose an address to ship to from your address book. If eBook items are ordered, you will be able to download your eBooks after the order is confirmed. | Step 1: Log-In         Step 2: Shipping           Shipping Address         Choose an address to ship to from your address book. If eBook ite | g Step 3: Payment Step 4:<br>ms are ordered, you will be able to download your eBooks after t | he order is confirmed.                                               |
| Address Book:                                                                                                    | Address Book:                                                                                                    | Newmarket, ON, L3X 2                                                                          |                                                                      |

8. Complete the "Scholastic Book Fair Commission Statement Credit" fields with your certificate number and amount to spend. Your certificate numbers can be found on your most recent Rewards Statement. If you cannot locate this, you can contact our Customer Service at 1-800-268-3848 and they will be able to provide this to you. In the event that you cannot obtain your certificate number, please enter "12345" and your oldest balance will be applied to the order.

| Site Map                                       | About Us                                                          | SCHOLA                                                            | STIC              | Customer Service   My                                                             | Account   Home |
|------------------------------------------------|-------------------------------------------------------------------|-------------------------------------------------------------------|-------------------|-----------------------------------------------------------------------------------|----------------|
|                                                |                                                                   | CANAD                                                             | A                 |                                                                                   |                |
| Scholast<br>Educatio                           | ic<br>n                                                           | To order by pho<br>1-800-268-                                     | ne call:<br>3848  | Shopping Cart<br>Cart contains 1 item.<br>Sub-Total: \$23.99<br><u>Print</u> Save |                |
| Curriculum K-12 Library                        | Collections French R                                              | s<br>esources Professional Tech                                   | Classro<br>Magazi | om                                                                                |                |
| Product Search                                 | GO                                                                |                                                                   |                   |                                                                                   |                |
| Messages:<br>Special access to X010A.PRDDTALIE | 8 granted - normal A \$/400 or 1                                  | \$/38 security applies                                            |                   |                                                                                   |                |
| Step 1: Log-In                                 | Step 2: Shipping                                                  | Step 3: Payment                                                   | Step 4: PI        | ace Order                                                                         |                |
|                                                | Subtotai:<br>Shipping:<br>PST/QST:<br>GST# R10474<br>Order Total: | \$23.99<br>\$10.00<br>\$.80<br>\$229 G\$T/H\$T: \$1.70<br>\$36.49 |                   |                                                                                   |                |
| Enter Coupon                                   | s:                                                                |                                                                   |                   |                                                                                   |                |
| Bonus Bank B                                   | Balance: \$                                                       |                                                                   |                   |                                                                                   |                |
| Bonus Bank Re                                  | deem:                                                             |                                                                   |                   |                                                                                   |                |
| Amount S                                       |                                                                   |                                                                   |                   |                                                                                   |                |
| Paper Bonus Co                                 | oupon                                                             |                                                                   |                   |                                                                                   |                |
| Number:                                        |                                                                   |                                                                   |                   |                                                                                   |                |
| Amount: S                                      | s s                                                               | s                                                                 | s                 |                                                                                   |                |
| Scholastic Bool                                | k Fair Commission Stat                                            | ement Credit                                                      |                   |                                                                                   |                |
| Number:                                        |                                                                   |                                                                   |                   |                                                                                   |                |
| Amount S                                       | ss                                                                | s                                                                 | s                 |                                                                                   |                |

- 9. Click on "Continue".
- 10. Choose "Pay by Invoice" and click on "Continue".

| Site Map   About Us                                                      | SCHOLAS <sup>7</sup>                                                                              | TIC Customer Service   My Account   Home                                                                   |
|--------------------------------------------------------------------------|---------------------------------------------------------------------------------------------------|----------------------------------------------------------------------------------------------------|
|                                                                          | CANADA                                                                                            |                                                                                                    |
| Scholastic<br>Education                                                  | To order by phone o<br><b>1-800-268-38</b>                                                        | Shopping Cart       Call:       Cart contains 1 item.       Sub-Total: \$23.99       Print Save   CHECKOUT |
| ONLIN:<br>Curriculum K–12   Library   Collections                        | CATALOGUES French Resources Professional Technolog                                                | Classroom<br>Magazines                                                                                     |
| Product Search                                                           | GO                                                                                                |                                                                                                    |
| Step 1: Log-In Step 2:                                                   | Shipping Step 3: Payment                                                                          | Step 4: Place Order                                                                                        |
| Select a Payment N O Pay by Purcha Pay with Cred Pay by Invoice CONTINUE | lethod:<br>ise Order<br>it Card<br>6 (Select this option if you have paid with Book Fair Credits) |                                                                                                    |

11. Review your order including all Items, quantities, personal information, shipping address, shipping charges, and taxes.

| Olle                                                                             | Map   About Us                                         | SCHO                                     | LASTI                  | C Customer Serv                            | rice   My Account   Home                           |
|----------------------------------------------------------------------------------|--------------------------------------------------------|------------------------------------------|------------------------|--------------------------------------------|----------------------------------------------------|
|                                                                                  |                                                        | CAN                                      | ADA                    |                                            |                                                    |
| Scholas<br>Educatio                                                              | tic<br>on                                              | To order by<br>1-800-26                  | phone call:<br>98-3848 | Cart contain<br>Sub-Total: S<br>Print Save | Cart<br>1 item. <u>View/Edit</u><br>23.99 CHECKOUT |
| Curriculum K–12   Library                                                        | ONLINE CATALOG                                         | SUES Professional                        | Technology             | Classroom<br>Magazines                     |                                                    |
| Product Search                                                                   | GO                                                     |                                          |                        |                                            |                                                    |
| Messages:<br>Special access to X010A.PRDDT/<br>Please review details and press s | ALIB granted - normal AS/400 submit to complete order. | or S/38 security applies                 |                        |                                            |                                                    |
| Step 1: Log-In                                                                   | Step 2: Shippi                                         | ng Step 3: P                             | ayment                 | Step 4: Place Orde                         |                                                    |
| Ship To:<br>STONEHAVEN ELEM SCHOOL<br>875 Stonehaven Ave                         |                                                        |                                          | Bill                   | l to:<br>ce                                |                                                    |
| Newmarket ON L3X 2K3 CA                                                          |                                                        |                                          |                        |                                            |                                                    |
| Newmarket ON L3X 2K3 CA                                                          | DESCRIPTION                                            | PRICE                                    | DISCOUNT DISCO         | DUNT PRICE QTY                             | TOTAL                                              |
| IMAGE     ISBN       9780439465892                                               | DESCRIPTION<br>Week-by-Week Phonics and V              | PRICE<br>Vord Study Activities f \$23.99 | DISCOUNT DISCO         | S23.99 1                                   | 523.99                                             |

12. Click on 'Submit' to complete and submit your order.

## **Additional Information:**

After receiving your confirmation number via email, you have until 2pm EST on the following business day to make any modifications. To make changes to your order, please call Customer Service at 1-800-268-3848.

Our Education Consultants are highly-qualified professionals and are available to provide you with valuable product information and services related to any Education resources. Click the link to find your Education Consultant: <u>https://www.scholastic.ca/education/consultants/</u>